## **Basics for EPA Assessments**

#### How to access Elentra

Open your browser\* and navigate to <u>https://elentra.schulich.uwo.ca/</u> and login using your Western credentials. If you have forgotten your Western password, click the "Forgot your Password?" button and you will be re-directed to the Western Identity Manager page where you can re-set your password. Upon login, you will be prompted to choose which Organization you want to use. For EPA Assessments, Choose **PGME**.

\*The supported browsers for Elentra include Chrome, Firefox, Safari and Microsoft Edge based on Chromium. Please note that Elentra does not support Internet Explorer.

#### Set Your Personal Identification Number (PIN)

1. Click on the Profile icon, then choose My Profile from the dropdown menu.

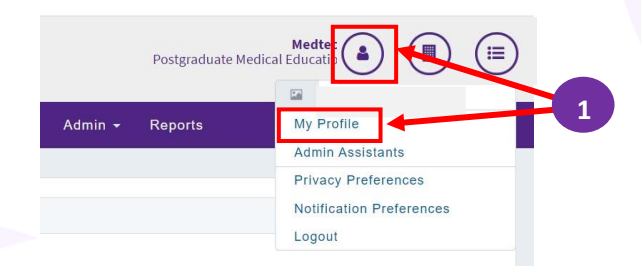

- 2. Choose Account Information tab.
- 3. Enter a 4-6 digit number. Your PIN is not linked to any other Schulich application and can be reset at any time by clicking Reset my PIN (this option becomes available once the PIN is set).
- 4. When you have finished setting your PIN, click Save Profile.

| My Elentra                                             | ME Profile                                                                                                    |
|--------------------------------------------------------|----------------------------------------------------------------------------------------------------|
| This section allows you t<br>information stored at the | to update your Elentra ME user profile information. Please note that this information does not necessarily reflect any<br>main University. This is not your official institutional contact information. |
| Personal Information                                   | Account Information                                                                                                    |
| Username:                                              | jkrista2                                                                                                    |
| PIN:                                                   | Enter a 4 to 6 digit PIN                                                                                                    |
| Last Login:                                            | Tue 18 Aug 2020 15:41pm                                                                                                    |
|                                                        | 4 Save Profile                                                                                                    |

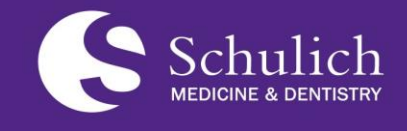

Postgraduate Medical Education (PGME)

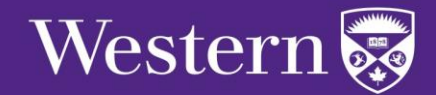

## **Basics for EPA Assessments**

### Adding a Secondary Email Address

Faculty can set up a secondary email address. If this is enabled, Elentra will send all automated email messages to you at this secondary email address, as well as your primary (@uwo.ca) email account.

- 1. Navigate to My Profile.
- 2. Click on Personal Information.

3. Enable the 'Use secondary Email' function by checking the tic box and enter your alternative email address in the text box.

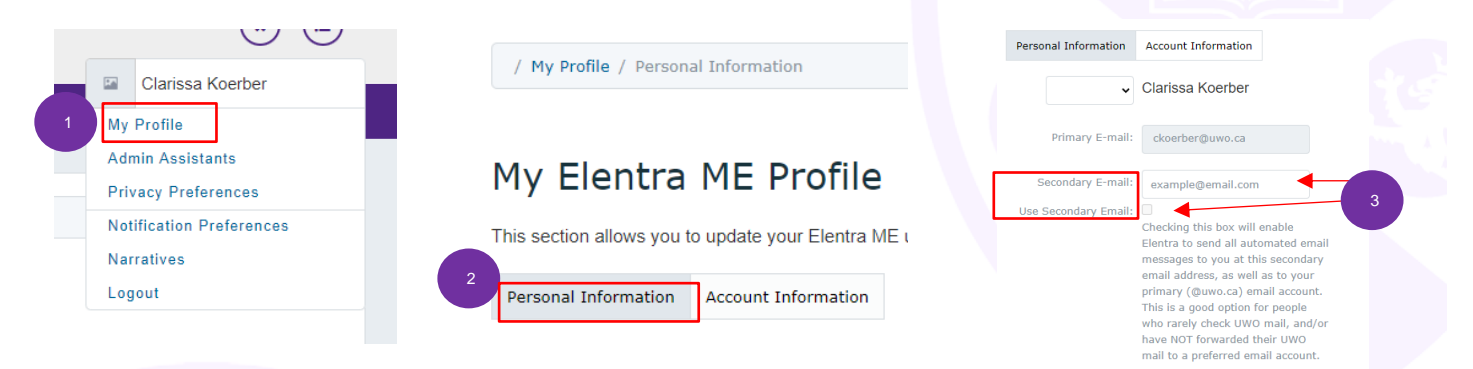

### **Triggering EPA Assessments**

Both Residents and Faculty can trigger an EPA assessment from the Elentra Dashboard, which is where you will be when you first log in. You can always return to your Dashboard by clicking **Dashboard** on the top left of your Elentra screen.

| Schulich<br>MEDICINE & DENTISTRY |             |                         |                   |                  |         | Faculty Postgraduate Medical Education |               |
|----------------------------------|-------------|-------------------------|-------------------|------------------|---------|----------------------------------------|---------------|
| Dashboard Communities Cu         | ırriculum 👻 | Courses Learning Events | People Search     | Learning Objects | Admin 👻 | Reports                                |               |
| My Bookmarks                     | *           | / Faculty Dashboard     |                   |                  |         |                                        |               |
| Rodeasts in IT une               | nark        | Elentra ME Mess         | currently empty.  |                  |         | Previously Read                        | l Messages    |
| Endenote Amiliable               |             | My Teaching Events My   | / Learning Events |                  |         | Тгіде                                  | er Assessment |

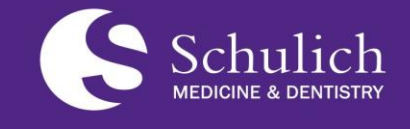

Postgraduate Medical Education (PGME)

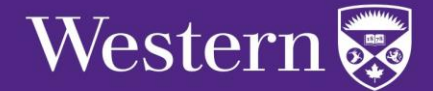

elentra.support@schulich.uwo.c

## **Basics for EPA Assessments**

result in an email being sent to the Assessor, with

Elentra and the pending EPA Assessment Form.

a link that they can click on to take them to

| EPA assessment triggered by Faculty                                                                            | EPA assessment triggered by Resident                                                                                           |  |  |
|----------------------------------------------------------------------------------------------------|----------------------------------------------------------------------------------------------------|--|--|
| <b>Faculty</b> will be prompted to select the Resident,<br>Date of Encounter, and the EPA to be assessed.      | <b>Residents</b> will be prompted to choose Assessor,<br>Date, EPA and Assessment Method.                                      |  |  |
| Assessment.                                                                                                    | See screenshot below.                                                                                                    |  |  |
| In the several state that the Desident days                                                                    | Select Assessor                                                                                                    |  |  |
| NOT have the option to choose <b>Complete and</b>                                                              | Select Program Urology                                                                                                    |  |  |
| <b>confirm via PIN</b> , as the assessor has not set their<br>PIN. The other three assessment options will all | Select assessment O Email blank form<br>method The assessor will receive an email notification to complete an assessment based |  |  |

Complete and confirm via email

Complete an assessment using the selected tool. Upon completion, the assessor will receive an email notification asking them to review/edit and confirm the assessment.

Complete and confirm via PIN
The selected assessor has not set their PIN.

#### O Self Assessment, then email blank form

Complete an assessment based on the selected tool. Upon completion, the assessor will receive a blank assessment task with the same assessment tool.

Schulich MEDICINE & DENTISTRY Postgraduate Medical Education (PGME)

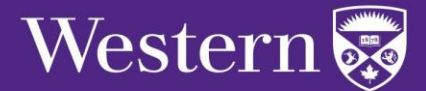

## **Basics for EPA Assessments**

#### **Accessing EPA Assessments**

As well, the Assessor also has the option of logging in to Elentra and accessing all of their pending and in-progress assessments within the **Assessment & Evaluation** section, available at the top of the screen.

| Schulich<br>HEDRONE & BERNETHER                                                                                                    |                                                                                                    | Postgraduate Medical Ed                                                                                                    | Faculty a Difference of the second second se |  |
|----------------------------------------------------------------------------------------------------|----------------------------------------------------------------------------------------------------|----------------------------------------------------------------------------------------------------|----------------------------------------------------------------------------------------------------|--|
| Dashboard Communities Curriculum <del>-</del> Courses                                                                                                | Learning Events People Search Learning Objects A                                                                                                    | dmin - Reports                                                                                                    |                                                                                                    |  |
| Assessment & Evaluation                                                                                                    |                                                                                                    | -                                                                                                    |                                                                                                    |  |
| Assessment Tasks Tasks Completed on Me My Compl                                                                                                    | eted Tasks My Feedback My Learners                                                                                                    |                                                                                                    | My Reports                                                                                                    |  |
| Search Tasks Q, V Delivery Date V                                                                                                    | Delivery Star 🗯 Delivery End 🛎 Apply Filter                                                                                                    | s Remove Filters                                                                                                    |                                                                                                    |  |
| Assessment Tasks                                                                                                    |                                                                                                    |                                                                                                    | Select All Download PDF(s)                                                                                                    |  |
| Internal Medicine: Core EPA #10<br>Supervisor Form<br>Optional<br>Delivered on Nov 16, 2020<br>Encountered on Nov 9, 2020<br>Express on Dee 16, 2020 | Internal Medicine: Core EPA #3<br>(Part B: Written Communication)<br>Supervisor Form<br>Optional<br>Delevered on Nov 23, 2020<br>Encountered on Nov 23, 2020<br>Express on Dec 24, 2020 | General Internal<br>EPA #3 (Part A: F<br>assessment)<br>Superviser Form<br>Optional<br>Delivered on Nov 28, 2020<br>Express on Dec 28, 2020 | Medicine: Core<br>re-operative                                                                                                    |  |
| Progress 01                                                                                                    | Progress 01                                                                                                    | Progress 01                                                                                                    |                                                                                                    |  |
| 01 target in progress, and 0 target(s) completed for 1 individuals.                                                                                  | 01 target in progress, and 0 target(s) completed for 1 individuals.                                                                                                    | 01 target in progress, and individuals.                                                                                                    | 0 target(s) completed for 1                                                                                                    |  |
| Target: Cody Sider<br>Student • 2018                                                                                                    | Target: Beidi Cai<br>Student • 2018                                                                                                    | Target: Mathias Fricot<br>Student • 2018                                                                                                    |                                                                                                    |  |
| Select and click on the Download PDF(s) button above<br>to download a PDF of all selected tasks.                                                     | Select and click on the Download PDF(s) button above<br>to download a PDF of all selected tasks.                                                                                        | Select and click on the I to download a PDF of a                                                                                            | Download PDF(s) button above                                                                                                    |  |
| View Task • Remove Task                                                                                                    | View Task • Remove Task                                                                                                    | View Task •                                                                                                    | Remove Task                                                                                                    |  |

### **Completing EPA Assessments**

Regardless of who triggers an EPA Assessment, they are completed the same way. The EPA Assessment form will open, the Assessor and Target are clearly identified, and the Key Features and Assessment Plan of the EPA will appear. For each contextual variable, choose the appropriate response, assess the milestones, and determine the overall entrustment score. Assessors should provide insightful narrative comments (mandatory) as well as suggestions for next steps. Once submitted, the completed assessment will appear on the Resident's dashboard.

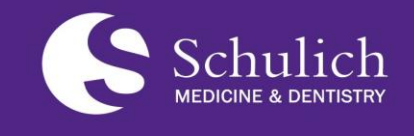

Postgraduate Medical Education (PGME)

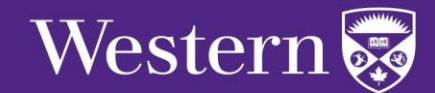

## **Basics for EPA Assessments**

### **Logging Out of Elentra**

When you are finished, remember to log out of Elentra following the steps below. It is also suggested that you close your browser as well.

1. Click on the **Profile Icon**.

Reports

2. Click Logout.

Admin -

|                          | (★) (Ⅲ)          |  |  |
|--------------------------|------------------|--|--|
| 1.0                      | Clarissa Koerber |  |  |
| Му                       | Profile          |  |  |
| Admin Assistants         |                  |  |  |
| Privacy Preferences      |                  |  |  |
| Notification Preferences |                  |  |  |
| Nar                      | ratives          |  |  |
| Log                      | out 2            |  |  |
|                          |                  |  |  |

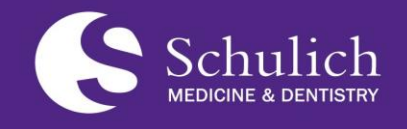

Postgraduate Medical Education (PGME)

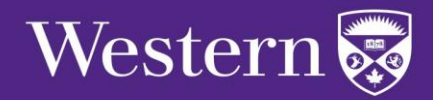

≣